×

## Pesquisar Comando de Negativação

O objetivo desta funcionalidade é pesquisar comando de negativação, podendo ser acessada nos caminhos:

- Gsan > Cobranca > Negativação > Pesquisar Comando de Negativacao
- Gsan > Cobranca > Pesquisar Comando de Negativacao

### Observação

Informamos que os dados exibidos nas telas a seguir são fictícios, e não retratam informações de clientes.

O usuário seleciona a opção "Pesquisar Comando de Negativação", e o sistema exibe a tela inicial para preenchiemnto dos campos de pesquisa e, qualquer que seja o parâmetro de seleção informado, o sistema só seleciona os comandos de negativação "por critério".

Verifica existência do usuário

• Caso o usuário informado não exista, será exibida a mensagem "Usuário inexistente".

Valida data

• Caso a data esteja inválida, será exibida a mensagem "Data inválida".

Verifica data final menor que data inicial

 Caso a data final seja anterior à data inicial, será exibida a mensagem "Data Final do Período é anterior à Data Inicial do Período".

Verifica preenchimento dos campos

• Caso não tenha sido informada nenhuma opção de filtragem, o sistema deverá será exibida a mensagem "Informe pelo menos uma opção de seleção".

Muitos registros encontrados

 Caso o número de registros selecionados ultrapasse o número limite de registros estabelecido como padrão para apresentação, o sistema exibe a mensagem "Muitos registros encontrados. Faça uma busca mais específica".

Nenhum registro encontrado

• Caso a busca não retorne nenhum registro, o sistema exibe a mensagem "A pesquisa não retornou nenhum resultado".

Last update: 31/08/2017 ajuda:cobranca:pesquisar\_comando\_de\_negativacao https://www.gsan.com.br/doku.php?id=ajuda:cobranca:pesquisar\_comando\_de\_negativacao&rev=1443460822 

| <u>11</u>                                                     | Gsan -> Cobranca -> Negativacao -> Consultar Comandos de Negativacao                                                   |
|---------------------------------------------------------------|----------------------------------------------------------------------------------------------------|
| Filtrar Comandos de                                           | Negativação - Tipo do Comando                                                                                          |
| Para filtrar o(s) comando(s) de<br>Tipo do Comando:* (<br>* ( | e negativação, informe o tipo do comando:<br>Por Critério O Por Matrícula de Imóveis<br>Campos obrigatórios<br>Avançar |
| forme os parâmetros que i                                     | ulgar necessários e clique no botão <b>Pesquisar</b>                                                                   |
|                                                               | Gsan -> Cobranca -> Pesquisar Comando de Negativaca                                                                    |
| Pesquisar Comando                                             | de Negativação                                                                                                    |
| Preencha os campos para pe                                    | squisar Comandos de Negativação:                                                                                       |
|                                                               | Iniciando pelo texto  Contendo o texto                                                                                 |
| Comando Simulado:*                                            |                                                                                                    |
| Período de Geração do<br>Comando:                             | a dd/mm/aaaa                                                                                                    |

🔲 a

R

\* Campo Obrigatório

💷 dd/mm/aaaa

Período de Execução do

Usuário Responsável:

Comando:

Limpar

Pesquisar

# **Preenchimento dos Campos**

| Campo                             | Preenchimento dos Campos                                                                                                    |
|-----------------------------------|----------------------------------------------------------------------------------------------------|
| Título                            | Informe o título ou parte do título e marque uma das opções:<br>Iniciando pelo texto;<br>Contendo o texto.                                                                                       |
| Comando Simulado                  | Campo obrigatório - Informe "Sim" para filtrar os comando "simulados", caso contrário, marque a opção "Não", ou para filtrar ambas as opções, marque em "Todos".                                 |
| Período de Geração<br>do Comando  | Informe as datas referentes ao período de geração do comando, no formato dd/mm/aaaa (dia, mês, ano), ou clique no botão , link Pesquisar Data - Calendário, para selecionar as datas desejadas.  |
| Período de Execução<br>do Comando | Informe as datas referentes ao período de execução do comando, no formato dd/mm/aaaa (dia, mês, ano), ou clique no botão , link Pesquisar Data - Calendário, para selecionar as datas desejadas. |
| Usuário Responsável               | Informe o código do usuário responsável, ou clique no botão 🔍, link<br>Pesquisar Usuário, para selecionar o usuário desejado. O nome será exibido no<br>campo ao lado.                           |
|                                   | Para apagar o conteúdo do campo, clique no botão 🕙 sob o campo em<br>exibição.                                                                                                    |

Como resultante dos parâmetros informados na tela de pesquisa, o sistema exibe a tela abaixo, contendo os comandos por critério que atenderam a esses parâmetros.

|                                                               |           |                        | Gsan ->                | <ul> <li>Cobranca -&gt; Pesq</li> </ul> | uisar Coman        | do de Negativaca          |
|---------------------------------------------------------------|-----------|------------------------|------------------------|-----------------------------------------|--------------------|---------------------------|
| Resultado da Pesquisa de Comandos de Negativação Por Critério |           |                        |                        |                                         |                    |                           |
| Título                                                        | Simulação | Geração do<br>Comando  | Execução do<br>Comando | Usuário<br>Responsável                  | Qtde.<br>Inclusões | Parâmentros<br>do Comando |
|                                                               | Não       | 02/07/2009<br>10:51:34 | 02/07/2009<br>10:52:16 | gsan                                    | 2                  | <u>Consultar</u>          |
|                                                               | Não       | 02/07/2009<br>11:04:20 | 02/07/2009<br>11:06:42 | gsan                                    | 1                  | <u>Consultar</u>          |
|                                                               | Não       | 02/07/2009<br>11:20:56 | 02/07/2009<br>11:21:15 | gsan                                    | 1                  | <u>Consultar</u>          |
|                                                               | Não       | 02/07/2009<br>11:59:51 | 02/07/2009<br>12:00:06 | gsan                                    | 1                  | <u>Consultar</u>          |
|                                                               | Não       | 23/06/2009<br>9:16:38  | 23/06/2009<br>9:16:53  | ALCIDES<br>ALVES<br>BARBOSA             | <u>3</u>           | <u>Consultar</u>          |
|                                                               | Não       | 02/07/2009<br>16:37:55 | 02/07/2009<br>16:38:02 | ALCIDES<br>ALVES<br>BARBOSA             | <u>8</u>           | <u>Consultar</u>          |
| Voltar Filtro                                                 |           |                        |                        |                                         |                    |                           |
|                                                               |           |                        |                        |                                         |                    |                           |

Ao clicar no hiperlink do campo "Parâmetros do Comando", o sistema exibe a tela abaixo, contendo os hiperlinks:

Last update: 31/08/2017 ajuda:cobranca:pesquisar\_comando\_de\_negativacao https://www.gsan.com.br/doku.php?id=ajuda:cobranca:pesquisar\_comando\_de\_negativacao&rev=1443460822 01:11

- Dados Gerais;
- Dados do Débito;
- Dados do Imóvel; e
- Dados da Localização.

Clique sobre o hiperlink desejado e serão expandidas as informações em tela.

| Consultar Parâmetros do Comando da Negativação |
|------------------------------------------------|
| DADOS GERAIS                                   |
|                                                |
| DADOS DO DÉBITO                                |
|                                                |
| DADOS DO IMÓVEL                                |
|                                                |
| DADOS DA LOCALIZAÇÃO                           |
| Forbar                                         |
| rechar                                         |

Após clicar nos hiperlinks, o sistema expande as informações, conforme tela abaixo, e para retornar à situação anterior da tela, clique novamente no hiperlink:

#### 24/06/2025 14:40

5/6

| Consultar Parâmetros do Coman                                                  | do da Negativação          |
|--------------------------------------------------------------------------------|----------------------------|
|                                                                                | DADOS GERAIS               |
| Negativador:                                                                   | SERASA SA                  |
| Quantidade de Inclusões:                                                       | 2                          |
| Valor Total do Débito:                                                         | 933.52                     |
| Quantidade de Itens Incluídos:                                                 | 6                          |
| Título do Comando:                                                             |                            |
| Descrição da Solicitação:                                                      |                            |
| Simular a Negativação:                                                         | 🔿 Sim 🔘 Não                |
| Data Prevista para Execução:                                                   | 02/07/2009                 |
| Usuário Responsáviel:                                                          | 1 GSAN                     |
| Quantidade Máxima de Inclusões:                                                |                            |
| Titularidade do CPF/CNPJ da                                                    |                            |
| Negativação<br>Titularidade do CPE/CNP I da Norr                               | ativação Ordem Coincidente |
| Indiandade do CPF/CNF5 da Nega                                                 | Concidente                 |
| Negativador                                                                    | DADOS DO DÉBITO            |
| Negativador:                                                                   | SEKASA SA                  |
| Período de Referência do Débito:                                               | a                          |
| Periodo de Vencimento do Débito:                                               | а                          |
| Valor do Débito:                                                               | а                          |
| Numero de Contas:                                                              | a                          |
| Considerar Contas em Revisão:                                                  |                            |
| Considerar Gulas de Pagamento:                                                 | ⊖ Sim ⊖ Não                |
| Parcelamento em Atraso:<br>Dias de Atraso de Parcelamento:                     | Sim Não                    |
| Recebeu Carta de Parcelamento em atra<br>Dias em Atraso após Recebimento da Ca | Iso: CRecebeu Não Recebeu  |
|                                                                                | DADOS DO IMÓVEL            |
| Negativador:                                                                   | SERASA SA                  |
| Cliente:<br>Tipo de Relação com o Cliente:                                     |                            |
| Imóvel com Sit, Fenecial do Cobrance                                           | Cim O Não                  |
| Imóvel com Sit. de Cobrança:                                                   | Sim Não                    |
|                                                                                | Subcategoria               |
|                                                                                | Perfil do Imóvel           |
|                                                                                |                            |
|                                                                                | Tipo de Cliente            |
|                                                                                |                            |
| Negativador: SERASA SA                                                         |                            |
| Grupo de Cobrança:                                                             |                            |
| Gerência Regional:                                                             |                            |
| Unidade Negócio:                                                               |                            |
| Localidade Pólo:                                                               |                            |
| Localidade:                                                                    |                            |
| Setor Comercial                                                                | a                          |
| Setor comercial.                                                               | a                          |
|                                                                                | Fechar                     |

Last update: 31/08/2017 ajuda:cobranca:pesquisar\_comando\_de\_negativacao https://www.gsan.com.br/doku.php?id=ajuda:cobranca:pesquisar\_comando\_de\_negativacao&rev=1443460822 01:11

# Funcionalidade dos Botões

| Botão         | Descrição da Funcionalidade                                                                                                    |
|---------------|----------------------------------------------------------------------------------------------------|
| Pesquisar     | Ao clicar neste botão, o sistema comanda a execução da pesquisa com base nos parâmetros informados.                                           |
| $\mathbf{Q}$  | Ao clicar neste botão, o sistema permite consultar um dado nas bases de dados.                                                                |
| Ì             | Ao clicar neste botão, o sistema apaga o conteúdo do campo em exibição.                                                                       |
|               | Ao clicar neste botão, o sistema permite selecionar uma data válida, no formato dd/mm/aaaa (dia, mês, ano), link Pesquisar Data - Calendário. |
| Limpar        | Ao clicar neste botão, o sistema limpa o conteúdo dos campos na tela.                                                                         |
| Voltar Filtro | Ao clicar neste botão, o sistema retorna à tela de pesquisa.                                                                                  |
| Fechar        | Ao clicar neste botão, o sistema fecha a tela em exibição.                                                                                    |

Clique aqui para retornar ao Menu Principal do GSAN

From:

https://www.gsan.com.br/ - Base de Conhecimento de Gestão Comercial de Saneamento

Permanent link:

Last update: 31/08/2017 01:11

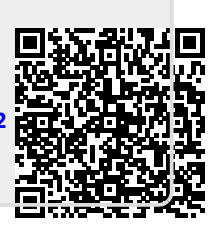